# **Configurar o limite de taxa de QoS (BDRL) nos controladores sem fio Catalyst 9800 com substituição de AAA**

# Contents

Introduction Prerequisites **Requirements** Componentes Utilizados Informações de Apoio Exemplo: políticas de QoS de convidado e corporativo Configurar Servidor AAA e lista de métodos Política de WLAN, Tag de Site e Tag de AP qos Verificar Na WLC No AP O pacote captura a análise do gráfico de E/S Troubleshoot Cenário de switching local Flexconnect (ou malha/SDA) Configuração Solução de problemas do Flexconnect/Fabric **Referências** 

# Introduction

Este documento descreve um exemplo de configuração para BDRL (Bi Directional Rate Limit, Limite de taxa bidirecional) nos controladores sem fio Catalyst 9800 Series.

# Prerequisites

# Requirements

A Cisco recomenda que você tenha conhecimento destes tópicos:

- Modelo de configuração Catalyst Wireless 9800
- AAA com Cisco Identity Service Engine (ISE)

### **Componentes Utilizados**

As informações neste documento são baseadas nestas versões de software e hardware:

- Controlador sem fio Cisco Catalyst 9800-CL na versão 16.12.1s
- Identity Service Engine na versão 2.2

The information in this document was created from the devices in a specific lab environment. All of the

devices used in this document started with a cleared (default) configuration. Se a rede estiver ativa, certifique-se de que você entenda o impacto potencial de qualquer comando.

# Informações de Apoio

A QoS na plataforma 9800 WLC usa os mesmos conceitos e componentes que as plataformas Catalyst 9000.

Esta seção fornece uma visão geral global de como esses componentes funcionam e como podem ser configurados para alcançar resultados diferentes.

Em essência, a recursão de QoS funciona assim:

1. Mapa de Classes: Identifica um determinado tipo de tráfego. Os mapas de classe podem aproveitar o mecanismo Application Visibility and Control (AVC).

Além disso, o usuário pode definir mapas de classe personalizados para identificar o tráfego que corresponde a uma ACL (Access Control Lists, lista de controle de acesso) ou DSCP (Differentiated Services Code Point, ponto de código de serviços diferenciados)

2. Mapa de Políticas: São políticas que se aplicam a mapas de classes. Essas políticas podem marcar DSCP, descartar ou limitar a taxa do tráfego que corresponde ao mapa de classes

4. Política de Serviço: Os mapas de política podem ser aplicados no Perfil de Política de um SSID ou Por Cliente em uma determinada direção com o comando service-policy.

3. (Opcional) Mapa de Tabela: Eles são usados para converter um tipo de marca em outro, por exemplo, CoS para DCSP.

**Nota**: No mapa de tabela, especifique os valores a serem alterados (4 a 32); no mapa de política, a tecnologia é especificada (COS a DSCP).

#### class-map = MATCH

- AVC (Application or Group)
- User defined
  - · ACL
  - DSCP

### policy-map = TAKE ACTION

- Mark DSCP
- Drop
- · Police (rate-limit)

### service-policy = WHERE and DIRECTION

- Client Ingress / Egress
- SSID Ingress / Egress

**Observação**: caso duas ou mais políticas sejam aplicáveis por destino, a resolução da política é escolhida com base nesta classificação de prioridade:

- · AAA Override (maior)
- · Criação nativa de perfis (políticas locais)
- · Política configurada
- · Política padrão (mais baixa)

Mais detalhes podem ser encontrados no guia oficial de configuração de QoS para o 9800

Informações adicionais sobre a teoria de QoS podem ser encontradas no <u>guia de configuração de QoS da</u> <u>série 9000</u>

## Exemplo: políticas de QoS de convidado e corporativo

Este exemplo demonstra como os componentes de QoS explicados se aplicam em um cenário real.

A intenção é configurar uma Política de QoS para convidado que:

- Comentários DSCP
- Deixa cair o vídeo do Youtube e Netflix
- A taxa limita um host especificado em uma ACL a 50 Kbps
- A taxa limita todo o tráfego restante a 100 Kbps

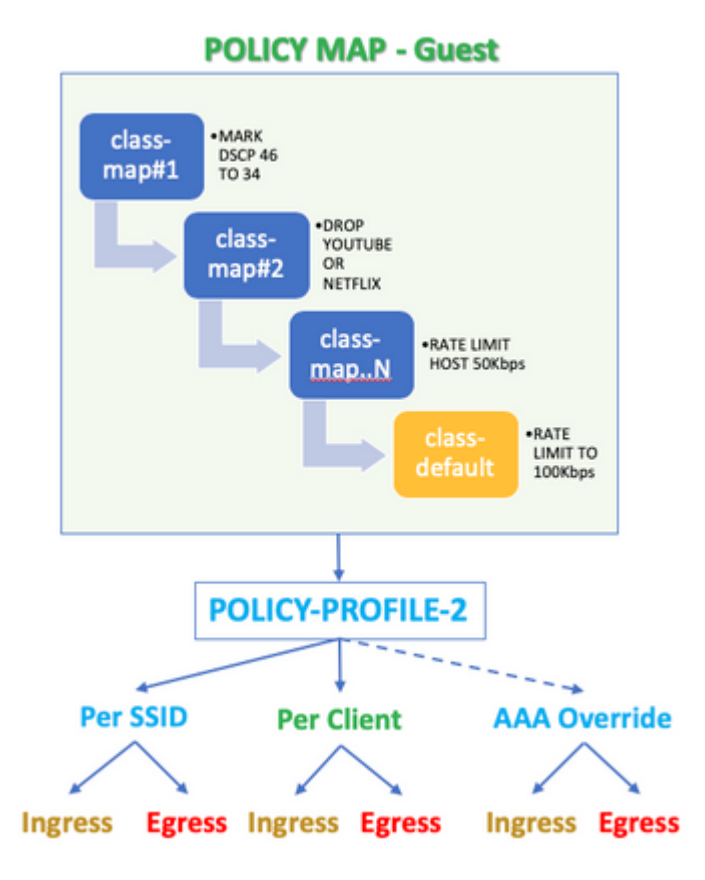

Por exemplo, a Política de QoS deve ser aplicada por SSID em ambas as direções Ingress e Egress para o Perfil de Política que se vincula à WLAN Convidada.

# Configurar

### Servidor AAA e lista de métodos

Etapa 1. Navegue para Configuration > Security > AAA > Authentication > Servers/Groups e selecione

#### +Add.

Insira o nome do servidor AAA, o endereço IP e a chave, que devem corresponder ao segredo compartilhado em **Administration > Network Resources > Network Devices** no ISE.

| Name*                       | ISE22       |
|-----------------------------|-------------|
| IPv4 / IPv6 Server Address* | 172.16.13.6 |
| PAC Key                     |             |
| Кеу Туре                    | 0 •         |
| Key*                        |             |
| Confirm Key*                |             |
| Auth Port                   | 1812        |
| Acct Port                   | 1813        |
| Server Timeout (seconds)    | 1-1000      |
| Retry Count                 | 0-100       |
| Support for CoA             |             |

Etapa 2. Navegue para **Configuration > Security > AAA > Authentication > AAA Method List** e selecione +**Add.** Selecione os Grupos de servidores atribuídos nos Grupos de servidores disponíveis.

| Method List Name*         | ISE-Auth     |            |
|---------------------------|--------------|------------|
| Type*                     | dot1x 🔻      |            |
| Group Type                | group v      |            |
| Fallback to local         |              |            |
| Available Server Groups   | Assigned Sen | ver Groups |
| radius<br>Idap<br>tacacs+ | > SE22G      | *          |

Etapa 3. Navegue para **Configuration > Security > AAA > Authorization > AAA method List** e selecione **Add.** Escolha o método padrão e "rede" como o tipo.

| Quick Setup: AAA Authoriza | ation   |                |
|----------------------------|---------|----------------|
| Method List Name*          | default |                |
| Type*                      | network | • <            |
| Group Type                 | group   | •              |
| Fallback to local          |         |                |
| Authenticated              |         |                |
| Available Server Groups    |         | Assigned Serve |
| ldap<br>tacacs+            | >       | radius         |

Isso é necessário para que o controlador aplique os atributos de autorização (por exemplo, a política de QoS aqui) retornados pelo servidor AAA. Caso contrário, a política recebida do RADIUS não será aplicada.

### Política de WLAN, Tag de Site e Tag de AP

Etapa 1. Navegue para **Configuration > Wireless Setup > Advanced > Start Now > WLAN Profile** e selecione +**Add** para criar uma nova WLAN. Configure o SSID, o nome do perfil, a ID da WLAN e defina o status como habilitado.

Em seguida, navegue até **Security > Layer 2** e configure os parâmetros de autenticação da Camada 2:

| General                         | Security    | Advanced |                                                                                 |   |                                |
|---------------------------------|-------------|----------|---------------------------------------------------------------------------------|---|--------------------------------|
| Layer2                          | Layer3      | AAA      |                                                                                 |   |                                |
| Layer 2 Securi<br>MAC Filtering | ity Mode    |          | WPA + WPA2                                                                      | • | Fast Transition<br>Over the DS |
| Protected Ma                    | anagement F | rame     |                                                                                 |   | Reassociation Timeout          |
| PMF<br>WPA Parame               | aters       |          | Disabled                                                                        | • |                                |
| WPA Policy                      |             |          |                                                                                 |   |                                |
| WPA2 Policy                     |             |          |                                                                                 |   |                                |
| WPA2 Encrypt                    | tion        |          | AES(CCMP128)<br>CCMP256<br>GCMP128<br>GCMP256                                   |   |                                |
| MPSK                            |             |          |                                                                                 |   |                                |
| Auth Key Mgm                    | nt          |          | 802.1x<br>PSK<br>CCKM<br>FT + 802.1x<br>FT + PSK<br>802.1x-SHA256<br>PSK-SHA256 |   |                                |

A segurança SSID não precisa ser 802.1x como um requisito para QoS, mas é usada neste exemplo de configuração para substituição de AAA.

Etapa 2. Navegue para **Security > AAA** e selecione o servidor AAA na caixa suspensa **Authentication List**.

| General       | Security      | Adva | nced     |   |
|---------------|---------------|------|----------|---|
| Layer2        | Layer3        | AAA  |          |   |
| Authenticatio | on List       |      | ISE-Auth | • |
| Local EAP Au  | uthentication |      |          |   |

Etapa 3. Selecione **Policy Profile** e selecione +**Add.** Configure o nome do Perfil de Diretiva.

Defina o Status como Enabled (Habilitado); habilite também Central Switching (Comutação central), Authentication (Autenticação), DHCP e association (Associação):

| General    | Access Policies   | QOS and AVC                | Mobility           | Advanced                                |              |
|------------|-------------------|----------------------------|--------------------|-----------------------------------------|--------------|
|            | Configuring       | in enabled state will resu | It in loss of conr | nectivity for clients associated with t | his profile. |
| Name*      |                   | QoS-PP                     |                    | WLAN Switching Policy                   |              |
| Descriptio | n                 | QoS-PP                     |                    | Central Switching                       | ENABLED      |
| Status     |                   | ENABLED                    |                    | Central Authentication                  | ENABLED      |
| Passive C  | lient             | DISABLED                   |                    | Central DHCP                            | ENABLED      |
| Encrypted  | Traffic Analytics | DISABLED                   |                    | Central Association                     | ENABLED      |
| CTS Polic  | су                |                            |                    | Flex NAT/PAT                            | DISABLED     |
| Inline Tag | ging              |                            |                    |                                         |              |
| SGACL Er   | nforcement        |                            |                    |                                         |              |
| Default SC | ат                | 2-65519                    |                    |                                         |              |

Etapa 4. Navegue até **Access Policies** e configure a VLAN à qual o cliente sem fio está atribuído quando o cliente se conecta ao SSID:

| General                       | Access Policies   | QOS and AVC  | Mobility  | Advanced |
|-------------------------------|-------------------|--------------|-----------|----------|
| RADIUS Pro                    | filing            |              |           |          |
| Local Subsc                   | riber Policy Name | Search or S  | elect 🔻   |          |
| WLAN Loca                     | al Profiling      |              |           |          |
| Global State<br>Classificatio | of Device<br>n    | Disabled (1) |           |          |
| HTTP TLV C                    | aching            |              |           |          |
| DHCP TLV C                    | Caching           |              |           |          |
| VLAN                          |                   |              |           |          |
| VLAN/VLAN                     | Group             | VLAN2613     | •         |          |
| Multicast VL                  | AN                | Enter Multic | cast VLAN |          |

Etapa 5. Selecione **Policy Tag** e +**Add.** Configure o nome da tag de política.

Em WLAN-Policy Maps, em +Add, selecione o Perfil da WLAN e o Perfil da política nos menus suspensos, selecione a verificação para o mapa a ser configurado.

| Name*            | QoS-PT              |                                    |        |               |
|------------------|---------------------|------------------------------------|--------|---------------|
| Description      | QoS-PT              |                                    |        |               |
| VIAN-POLICY      | ' Maps: 0           |                                    |        |               |
| + Add × Delete   |                     |                                    |        |               |
| WLAN Profile     |                     | <ul> <li>Policy Profile</li> </ul> |        | ~             |
|                  | 10 🔻 items per page |                                    | No ite | ms to display |
| Map WLAN and Pol | icy                 |                                    |        |               |
| WLAN Profile*    | QoSWLAN V           | Policy Profile*                    | QoS-PP | •             |

Etapa 6. Selecione **Marca do site** e +**Adicionar.** Marque a caixa **Enable Local** Site para que os APs operem no Modo Local (ou deixe-a desmarcada para FlexConnect):

| Name*              | QoS-ST             |   |
|--------------------|--------------------|---|
| Description        | Enter Description  |   |
| AP Join Profile    | default-ap-profile | ٠ |
| Control Plane Name |                    | • |
| Enable Local Site  |                    |   |

Passo 7. Selecione Tag APs, escolha os APs e adicione a tag Policy, Site e RF:

| Tags   |                |   |
|--------|----------------|---|
| Policy | QoS-PT         | • |
| Site   | QoS-ST         | • |
| RF     | default-rf-tag | • |

Changing AP Tag(s) will cause associated AP(s) to reconnect

#### qos

Etapa 1. Navegue até **Configuration > Services > QoS** e selecione +**Add** para criar uma política de QoS.

Nomeie-o (neste exemplo: BWLimitAAClients).

| QoS                                                                                           |                |            |                                                 |        |                        |       |                                                |    |      |           |                    |      |         |              |    |
|-----------------------------------------------------------------------------------------------|----------------|------------|-------------------------------------------------|--------|------------------------|-------|------------------------------------------------|----|------|-----------|--------------------|------|---------|--------------|----|
| Auto QOS                                                                                      |                | Di:        | SABLED                                          |        |                        |       |                                                |    |      |           |                    |      |         |              |    |
| Policy Name*                                                                                  | [              | BWLi       | mitAAAClie                                      | ents   |                        |       |                                                |    |      |           |                    |      |         |              |    |
| Description                                                                                   |                |            |                                                 |        |                        |       |                                                |    |      |           |                    |      |         |              |    |
| Match ~<br>Type                                                                               | Match<br>Value | ~          | Mark<br>Type                                    | ~      | Mark<br>Value          | ~     | Police Value<br>(kbps)                         | ~  | Drop | ~         | AVC/Us<br>Defined  | er   | ~       | Actions      | ,  |
|                                                                                               |                |            |                                                 |        |                        |       |                                                |    |      |           |                    |      |         |              |    |
| Add Class-N                                                                                   | ►I<br>laps     | 10         | <ul><li>▼ items  </li><li>&lt; Delete</li></ul> | per pa | ige                    |       |                                                |    |      |           |                    | N    | No iten | ns to displ  | зy |
| Add Class-N Class Default Mark                                                                | Maps           | 10<br>None | items                                           | per pa | ▲                      |       | Police(kbps)                                   |    |      | 8         | 3 - 10000          | 0000 | No iten | ns to displa | ау |
| Add Class-M<br>Class Default<br>Mark                                                          | Naps           | 10<br>None | items       tems       Celete                   | per pa |                        | ramou | Police(kbps)                                   |    |      | 8         | 3 - 10000          | 0000 | No iten | ns to displa | ay |
| Add Class-N Class Default Mark Trag and Drop, do elected Profiles                             | ► Itaps        | None       | items       Celete     ck on the l              | per pa | rge<br>▼<br>n to add/r | remov | Police(kbps)<br>ve Profiles from               |    | 0    | E Se      | 3 - 10000<br>earch | 0000 | Vo iten | ns to displa | ay |
| Add Class-N Class Default Class Default Mark Trag and Drop, do elected Profiles Available (2) | Naps           | None       | items           A Delete     ck on the I        | per pa | rge<br>▼               | remov | Police(kbps)<br>ve Profiles from<br>Selected ( | 0) | 0    | E<br>X Se | 3 - 10000<br>earch | 000  | No iten | ns to displa | ay |

Etapa 2. Adicione um mapa de aula para soltar Youtube e Netflix. Clique em Add Class-Maps. Selecione a ação AVC, match any, drop e escolha os dois protocolos.

| Match v Match<br>Type Value | ✓ Mark ✓<br>Type                 | Mark<br>Value | <ul> <li>Police Value<br/>(kbps)</li> </ul> | $\sim$ | Drop | ~ | AVC/User<br>Defined | ~      |
|-----------------------------|----------------------------------|---------------|---------------------------------------------|--------|------|---|---------------------|--------|
|                             | 10 🔻 items per p                 | oage          |                                             |        |      |   |                     | No ite |
|                             |                                  |               |                                             |        |      |   |                     |        |
| AVC/User Defined            | AVC                              | •             |                                             |        |      |   |                     |        |
| Match                       | ⊙ Any ◯ All                      |               |                                             |        |      |   |                     |        |
| Drop                        |                                  |               |                                             |        |      |   |                     |        |
| Match Type                  | protocol                         | •             |                                             |        |      |   |                     |        |
|                             | Available Protocol(s)            |               | Selected Protocol(s                         | )      |      |   |                     |        |
|                             | netbios-ssn<br>netblt<br>netflow | >             | youtube<br>netflix                          |        |      |   |                     |        |
|                             |                                  |               |                                             |        |      |   | <b>່ວ</b> Can       | cel    |

#### Pressione Salvar.

Etapa 3. Adicione um mapa de classe que comente DSCP 46 a 34.

#### Clique em Add Class-Maps.

- Corresponder a qualquer, Definido pelo usuário
  Corresponder tipo DSCP
- Corresponder valor 46
- Marcar tipo **DSCP**
- Valor da marca 34

•

| Match v M<br>Type V | latch v<br>alue         | Mark ~<br>Type  | Mark v<br>Value | Police Value ~<br>(kbps) | Drop 🗸  | AVC/User<br>Defined | ~     |
|---------------------|-------------------------|-----------------|-----------------|--------------------------|---------|---------------------|-------|
| protocol y          | outube,netflix          | None            |                 | 8                        | Enabled | AVC                 |       |
|                     | 10 🔻                    | ) items per pag | ge              |                          |         |                     | 1 - 1 |
|                     |                         |                 |                 |                          |         |                     |       |
| AVC/User Defined    | User Def                | fined           | •               |                          |         |                     |       |
| Match               | <ul> <li>Any</li> </ul> |                 |                 |                          |         |                     |       |
| Match Type          | DSCP                    |                 | •               |                          |         |                     |       |
| Match Value*        | 46                      |                 |                 |                          |         |                     |       |
| Mark Type           | DSCP                    |                 | •               | Mark Value               | 3       | 4                   | •     |
| Drop                |                         |                 |                 |                          |         |                     |       |
| Police(kbps)        | 8 - 100                 | 00000           |                 |                          |         |                     |       |
|                     |                         |                 |                 |                          |         | Cancel              |       |

#### Pressione Salvar.

Etapa 4. Para definir um mapa de classe que reguie o tráfego para um host específico, crie uma ACL para ele.

#### Clique em Add Class-Maps,

Escolha Definido pelo usuário, corresponder a **qualquer**, corresponder ao tipo ACL, escolha o nome da ACL (aqui specifichostACL), marque o tipo nenhum e escolha o valor de limite de taxa.

Click Save.

| Match ✓ Match ✓ Mark ✓ Police Value ✓ Drop ✓ AVC/User ✓   □ protocol youtube,netflix None 8 Enabled AVC   □ DSCP 46 DSCP 34 Disabled User Defined   ■ 1 ■ 10 • items per page 1   ▲ 1 ■ ■ 10 • items per page 1   ▲ ACL ● ACL ● ACL ●   Match Value* specifichostACL ● ● ● ●   Police(kbps) 50 50 50 ●                                                                                                    |                  |                         |                 |                 |                          |          |                     |        |
|----------------------------------------------------------------------------------------------------|------------------|-------------------------|-----------------|-----------------|--------------------------|----------|---------------------|--------|
| protocol youtube,netflix None 8 Enabled AVC   DSCP 46 DSCP 34 Disabled User Defined   I I I I I I I   + Add Class-Maps × Delete   AVC/User Defined   User Defined User Defined -   Match Image: Anny Image: All image: All image: | Match ~<br>Type  | Match ~<br>Value        | Mark v<br>Type  | Mark v<br>Value | Police Value v<br>(kbps) | Drop 🗸   | AVC/User<br>Defined | $\sim$ |
| DSCP 46 DSCP 34 Disabled User Defined   I I I I I I I   + Add Class-Maps × Delete   AVC/User Defined User Defined •   Match Image: Any Image: All   Match Type ACL   Match Value* specifichostACL   Mark Type None   Police(kbps) 50                                                                                                    | protocol         | youtube,netflix         | None            |                 | 8                        | Enabled  | AVC                 |        |
| Image: Second system     Image: Second system     Image:                                                                                                    | DSCP             | 46                      | DSCP            | 34              |                          | Disabled | User Defined        |        |
| + Add Class-Maps × Delete   AVC/User Defined User Defined   Match • Any   Match Type ACL   Match Value* specifichostACL   Mark Type None   Drop □   Police(kbps) 50                                                                                                    |                  | ⊨ 10 ▼                  | ) items per pag | ge              |                          |          |                     | 1 -    |
| AVC/User Defined   Match   Match Type   ACL   Match Value*   specifichostACL   Mark Type   None   Drop   Police(kbps)   50                                                                                                    |                  |                         |                 |                 |                          |          |                     |        |
| Match ● Any All   Match Type ACL ▼   Match Value* specifichostACL ▼   Mark Type None ▼   Drop □   Police(kbps) 50                                                                                                    | AVC/User Defined | User De                 | fined           | •               |                          |          |                     |        |
| Match Type ACL   Match Value* specifichostACL   Mark Type None   Drop                                                                                                    | Match            | <ul> <li>Any</li> </ul> |                 |                 |                          |          |                     |        |
| Match Value* specifichostACL   Mark Type None   Drop                                                                                                    | Match Type       | ACL                     | ,               | •               |                          |          |                     |        |
| Mark Type None   Drop                                                                                                    | Match Value*     | specific                | nostACL         | •               |                          |          |                     |        |
| Drop Drop 50 Sol                                                                                                    | Mark Type        | None                    | ,               | •               |                          |          |                     |        |
| Police(kbps) 50                                                                                                    | Drop             |                         |                 |                 |                          |          |                     |        |
| D Cancel                                                                                                    | Police(kbps)     | 50                      |                 |                 |                          |          |                     |        |
|                                                                                                    |                  |                         |                 |                 |                          |          | ່ ວ Cancel          |        |

Aqui está um exemplo de ACL que usamos para identificar um tráfego de host específico :

|    | Sequence ~ | Action ~ | Source IP 🗸                       | Source v<br>Wildcard | Destination ~<br>IP | Destination ~<br>Wildcard | Protocol ~ | Source<br>Port |
|----|------------|----------|-----------------------------------|----------------------|---------------------|---------------------------|------------|----------------|
|    | 1          | permit   | any                               |                      | 192.168.1.59        |                           | ip         |                |
|    | 2          | permit   | 192.168.1.59                      |                      | any                 |                           | ip         |                |
| 14 | ≪ 1 ⊨ .    | ▶  10    | <ul> <li>items per pag</li> </ul> | ge                   |                     |                           |            |                |

Etapa 5. No quadro mapas de classe, use a classe padrão para definir o limite de taxa para todo o tráfego restante.

Isso define um limite de taxa em todo o tráfego de cliente que não é alvo de uma das regras acima.

| Marl | k             |        | ſ              | None      |              | •       | ]             |   | Police(kbps)           |    | [       | 10 | 0                   |   |
|------|---------------|--------|----------------|-----------|--------------|---------|---------------|---|------------------------|----|---------|----|---------------------|---|
| CI   | ass Default   | :      |                |           |              |         |               |   |                        |    |         |    |                     |   |
| +    | Add Class-    | -Map   | ps             | ×         | Delete       |         |               |   |                        |    |         |    |                     |   |
| 4    | ∢ 1           | Þ      | ▶  (           | 10 🗸      | items pe     | er page | 9             |   |                        |    |         |    |                     | 1 |
|      | ACL           |        | specific       | hostAC    | L None       |         |               |   | 50                     |    | Disable | ed | User Defined        | i |
|      | DSCP          |        | 46             |           | DSCP         |         | 34            |   |                        |    | Disable | ed | User Defined        | 1 |
|      | protocol      |        | youtube        | e,netflix | None         |         |               |   | 8                      |    | Enable  | d  | AVC                 |   |
|      | Match<br>Type | $\sim$ | Match<br>Value | `         | Mark<br>Type | ×.      | Mark<br>Value | ~ | Police Value<br>(kbps) | ¥, | Drop    | ~  | AVC/User<br>Defined | , |
|      |               |        |                |           |              |         |               |   |                        |    |         |    |                     |   |

Etapa 6. Clique em Apply to Device na parte inferior.

Configuração equivalente de CLI:

```
policy-map BWLimitAAAclients
class BWLimitAAAclients1_AVC_UI_CLASS
 police cir 8000
  conform-action drop
  exceed-action drop
 class BWLimitAAAclients1_ADV_UI_CLASS
  set dscp af41
 class BWLimitAAAclients2 ADV UI CLASS
 police cir 50000
   conform-action transmit
   exceed-action drop
 class class-default
 police cir 100000
   conform-action transmit
   exceed-action drop
class-map match-all BWLimitAAAclients1_AVC_UI_CLASS
 description BWLimitAAAclients1_AVC_UI_CLASS UI_policy_D0_NOT_CHANGE
match protocol youtube
match protocol netflix
class-map match-any BWLimitAAAclients1_ADV_UI_CLASS
 description BWLimitAAAclients1_ADV_UI_CLASS UI_policy_D0_NOT_CHANGE
match dscp ef
class-map match-all BWLimitAAAclients2_ADV_UI_CLASS
 description BWLimitAAAclients2_ADV_UI_CLASS UI_policy_D0_NOT_CHANGE
match access-group name specifichostACL
```

**Observação**: neste exemplo, nenhum **perfil** foi selecionado na política de QoS, pois é aplicado pela substituição de AAA. No entanto, para aplicar a política de QoS a um perfil de política manualmente, selecione os perfis desejados.

Etapa 2. No ISE, navegue para **Política > Elementos de política > Resultados > Perfis de autorização** e selecione +**Adicionar** para criar um perfil de autorização.

Para aplicar a política de QoS, adicione-as como Advanced Attributes Settings através de Cisco AV Pairs.

Supõe-se que as políticas de Autenticação e Autorização do ISE estejam configuradas para corresponder à regra correta e obter esse resultado de autorização.

Os atributos são ip:sub-qos-policy-in=<policy name> e ip:sub-qos-policy-out=<policyname>

| Cisco:cisco-av-pair                    | ip:sub-qos-policy-in=BWLimitA 📀 —       |
|----------------------------------------|-----------------------------------------|
| Cisco:cisco-av-pair                    | 📀 = ip:sub-qos-policy-out=BWLimit 📀 — 🕂 |
|                                        |                                         |
|                                        |                                         |
| <ul> <li>Attributes Details</li> </ul> |                                         |

**Observação**: os nomes de política diferenciam maiúsculas de minúsculas. Verifique se o gabinete está correto!

# Verificar

Use esta seção para confirmar se a sua configuração funciona corretamente:

#### Na WLC

```
# show run wlan
# show run aaa
# show aaa servers
# show ap tag summary
# show ap name <AP-name> tag detail
# show wireless tag policy summary
# show wireless tag policy detailed <policy-tag-name>
# show wireless profile policy detailed <policy-profile-name>
# show policy-map <policy-map name>
# show policy-map interface wireless ssid/client profile-name <WLAN> radio type <2.4/5GHz> ap name <name>:
```

```
# show wireless client mac
```

```
# show wireless client
       service-policy input
# show wireless client
       service-policy output
To verify EDCS parameters :
sh controllers dot11Radio 1 | begin EDCA
<#root>
9800#show wireless client mac e836.171f.a162 det
Client MAC Address : e836.171f.a162
Client IPv4 Address : 192.168.1.11
Client IPv6 Addresses : fe80::c6e:2ca4:56ea:ffbf
                        2a02:a03f:42c2:8400:187c:4faf:c9f8:ac3c
                        2a02:a03f:42c2:8400:824:e15:6924:ed18
                        fd54:9008:227c:0:1853:9a4:77a2:32ae
                        fd54:9008:227c:0:1507:c911:50cd:2062
Client Username : Nico
AP MAC Address : 502f.a836.a3e0
AP Name: AP780C-F085-49E6
AP slot : 1
Client State : Associated
(...)
 Local Policies:
      Service Template : wlan_svc_QoS-PP (priority 254)
         VLAN
                         : 1
          Absolute-Timer : 1800
 Server Policies:
```

detail

### Input QOS : BWLimitAAAClients Output QOS : BWLimitAAAClients Resultant Policies: VLAN Name : default Input QOS : BWLimitAAAClients Output QOS : BWLimitAAAClients

```
VLAN : 1
Absolute-Timer : 1800
```

#### No AP

Nenhuma solução de problemas é necessária no AP quando o AP está no modo local ou o SSID no modo de switching central do Flexconnect, pois as políticas de QoS e de serviço são feitas pela WLC.

#### O pacote captura a análise do gráfico de E/S

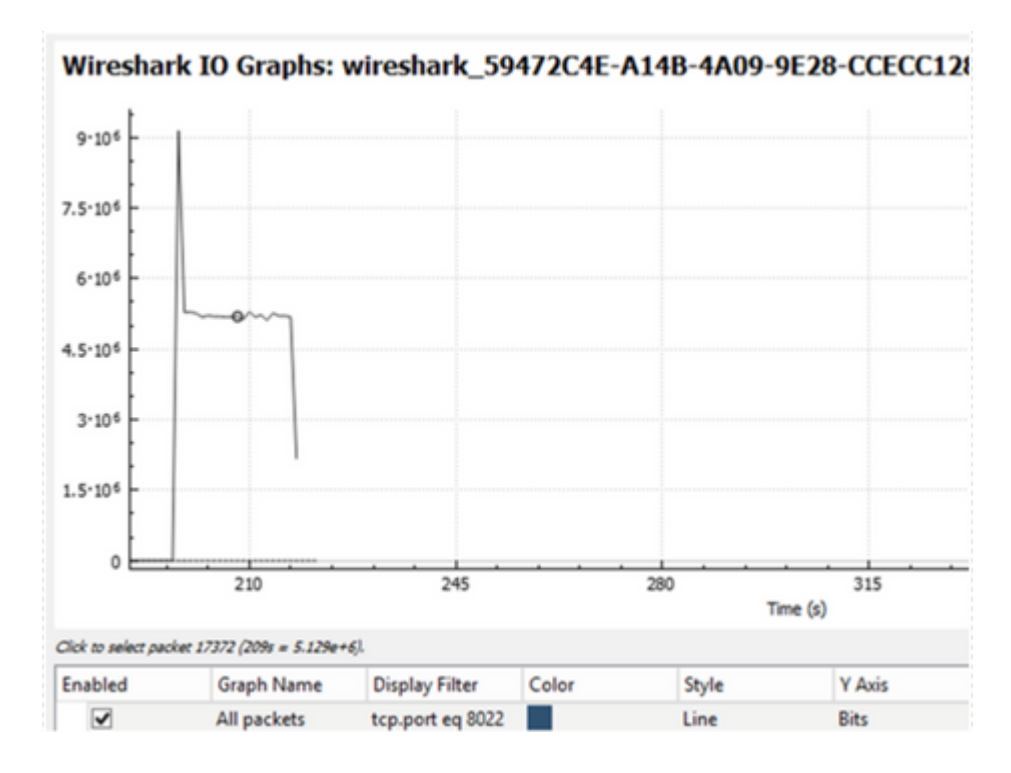

# Troubleshoot

Esta seção fornece informações para solucionar problemas da sua configuração.

Etapa 1. Limpe todas as condições de depuração preexistentes.

# clear platform condition all

Etapa 2. Ative a depuração para o cliente sem fio em questão.

# debug wireless mac <client-MAC-address> {monitor-time <seconds>}

Etapa 3. Conecte o cliente sem fio ao SSID para reproduzir o problema.

Etapa 4. Pare as depurações depois que o problema for reproduzido.

# no debug wireless mac <client-MAC-address>

Os registros capturados durante o teste são armazenados no WLC em um arquivo local com o nome:

ra\_trace\_MAC\_aaaabbbbcccc\_HHMMSS.XXX\_timezone\_DayWeek\_Month\_Day\_year.log

Se o fluxo de trabalho da GUI for usado para gerar esse rastreamento, o nome do arquivo salvo será debugTrace\_aaaa.bbbb.cccc.txt.

Etapa 5. Para coletar o arquivo gerado anteriormente, copie o arquivo .log do ratrace para um servidor externo ou exiba a saída diretamente na tela.

Verifique o nome do arquivo de rastreamentos do RA com este comando:

# dir bootflash: | inc ra\_trace

Copie o arquivo para um servidor externo:

# copy bootflash:ra\_trace\_MAC\_aaaabbbbcccc\_HHMMSS.XXX\_timezone\_DayWeek\_Month\_Day\_year.log tftp://a.b.c.d

Como alternativa, exiba o conteúdo:

# more bootflash:ra\_trace\_MAC\_aaaabbbbcccc\_HHMMSS.XXX\_timezone\_DayWeek\_Month\_Day\_year.log

Etapa 6. Remova as condições de depuração.

```
# clear platform condition all
```

# Cenário de switching local Flexconnect (ou malha/SDA)

No caso do switching local flexconnect (ou malha / SDA), é o AP que aplica qualquer política de QoS que você definiu na WLC.

Nos pontos de acesso wave2 e 11ax, o limite de taxa ocorre em um nível por fluxo (5 tuplas) e não por cliente ou por SSID antes de 17,6.

Isso se aplica ao AP em implantações Flexconnect/Fabric, Embedded Wireless Controller on Access Point (EWc-AP).

A partir da versão 17.5, a substituição de AAA pode ser aproveitada para enviar os atributos para atingir o limite de taxa por cliente.

A partir da versão 17.6, o limite de taxa bidirecional por cliente é suportado nos APs 802.11ac Wave 2 e 11ax na configuração de switching local flexível.

**Observação**: os APs flexíveis não suportam a presença de ACLs nas políticas de QoS. Eles também não suportam o BRR (largura de banda restante) e a prioridade de política que são configuráveis através da CLI, mas não estão disponíveis na interface do usuário da Web do 9800 e não são suportados no 9800. O bug da Cisco ID <u>CSCvx81067</u> rastreia o suporte de ACLs em políticas de QoS para APs flex.

## Configuração

A configuração é exatamente a mesma da primeira parte deste artigo, com duas exceções:

1. O perfil de diretiva está definido como switching local. A implantação do Flex exige que a Central Association esteja desabilitada até a versão Bengaluru 17.4.

A partir da versão 17.5, esse campo não está disponível para a configuração do usuário, pois é codificado.

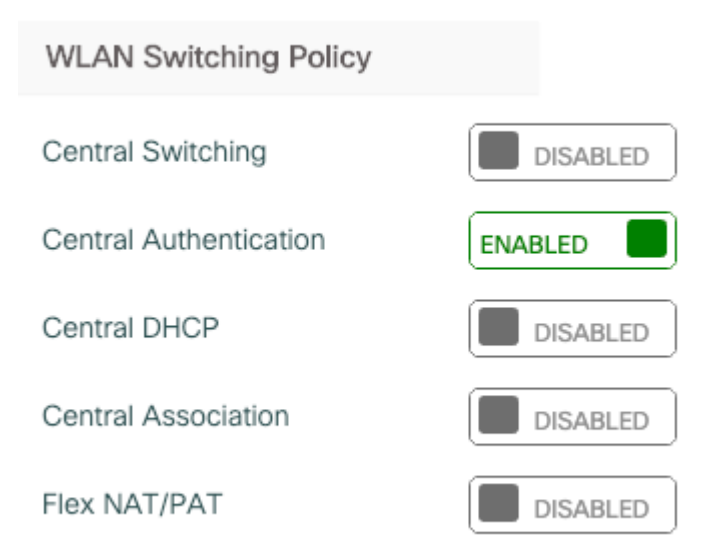

2. A marca de site está definida como site não local

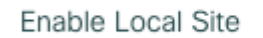

#### Solução de problemas do Flexconnect/Fabric

Como o AP é o dispositivo que aplica as políticas de QoS, esses comandos podem ajudar a restringir o que é aplicado.

show dot11 qos

show policy-map

show rate-limit client

show rate-limit bssid

show rate-limit wlan

show flexconnect client

<#root>

AP780C-F085-49E6#

```
Qos Policy Maps (UPSTREAM)
ratelimit targets:
   Client: A8:DB:03:6F:7A:46
platinum-up targets:
   VAP: 0 SSID:LAB-DNAS
   VAP: 1 SSID:VlanAssign
   VAP: 2 SSID:LAB-Qos
Qos Stats (UPSTREAM)
total packets:
                 29279
dropped packets: 0
marked packets:
                 0
                 0
shaped packets:
policed packets: 182
copied packets: 0
DSCP TO DOT1P (UPSTREAM)
Default dscp2dot1p Table Value:
[0]->0 [1]->2 [2]->10 [3]->18 [4]->26 [5]->34 [6]->46 [7]->48
Active dscp2dot1p Table Value:
[0]->0 [1]->2 [2]->10 [3]->18 [4]->26 [5]->34 [6]->46 [7]->48
Trust DSCP Upstream : Disabled
Qos Policy Maps (DOWNSTREAM)
ratelimit targets:
   Client: A8:DB:03:6F:7A:46
Qos Stats (DOWNSTREAM)
total packets:
                 25673
dropped packets: 0
marked packets: 0
shaped packets: 0
policed packets: 150
copied packets: 0
DSCP TO DOT1P (DOWNSTREAM)
Default dscp2dot1p Table Value:
[0]->0 [1]->-1 [2]->1 [3]->-1 [4]->1 [5]->-1 [6]->1 [7]->-1
[8]->-1 [9]->-1 [10]->2 [11]->-1 [12]->2 [13]->-1 [14]->2 [15]->-1
[16]->-1 [17]->-1 [18]->3 [19]->-1 [20]->3 [21]->-1 [22]->3 [23]->-1
[24]->-1 [25]->-1 [26]->4 [27]->-1 [28]->-1 [29]->-1 [30]->-1 [31]->-1
[32]->-1 [33]->-1 [34]->5 [35]->-1 [36]->-1 [37]->-1 [38]->-1 [39]->-1
[40]->-1 [41]->-1 [42]->-1 [43]->-1 [44]->-1 [45]->-1 [46]->6 [47]->-1
[48]->7 [49]->-1 [50]->-1 [51]->-1 [52]->-1 [53]->-1 [54]->-1 [55]->-1
[56]->7 [57]->-1 [58]->-1 [59]->-1 [60]->-1 [61]->-1 [62]->-1 [63]->-1
Active dscp2dot1p Table Value:
[0]->0 [1]->0 [2]->1 [3]->0 [4]->1 [5]->0 [6]->1 [7]->0
[8]->1 [9]->1 [10]->2 [11]->1 [12]->2 [13]->1 [14]->2 [15]->1
[16]->2 [17]->2 [18]->3 [19]->2 [20]->3 [21]->2 [22]->3 [23]->2
[24]->3 [25]->3 [26]->4 [27]->3 [28]->3 [29]->3 [30]->3 [31]->3
[32]->4 [33]->4 [34]->5 [35]->4 [36]->4 [37]->4 [38]->4 [39]->4
```

[40]->5 [41]->5 [42]->5 [43]->5 [44]->5 [45]->5 [46]->6 [47]->5 [48]->7 [49]->6 [50]->6 [51]->6 [52]->6 [53]->6 [54]->6 [55]->6 [56]->7 [57]->7 [58]->7 [59]->7 [60]->7 [61]->7 [62]->7 [63]->7 Profinet packet recieved from wired port: 0 wireless port: AP780C-F085-49E6# show policy-map 2 policymaps Policy Map BWLimitAAAClients type:qos client:default Class BWLimitAAAClients\_AVC\_UI\_CLASS drop Class BWLimitAAAClients\_ADV\_UI\_CLASS set dscp af41 (34) Class class-default police rate 5000000 bps (625000Bytes/s) conform-action exceed-action Policy Map platinum-up type:qos client:default Class cm-dscp-set1-for-up-4 set dscp af41 (34) Class cm-dscp-set2-for-up-4 set dscp af41 (34) Class cm-dscp-for-up-5 set dscp af41 (34) Class cm-dscp-for-up-6 set dscp ef (46) Class cm-dscp-for-up-7 set dscp ef (46) Class class-default no actions AP780C-F085-49E6# show rate-limit client

Config:

A8:DB:03:6F:7A:46 2 0 0 0 0 0 0 Statistics: up down name Unshaped 0 0 Client RT pass 0 0 Client NRT pass 0 0 Client RT drops 0 0 Client NRT drops 0 38621 9 54922 0 AP780C-F085-49E6# AP780C-F085-49E6# show flexconnect client Flexconnect Clients: mac radio vap aid state encr aaa-vlan aaa-acl aaa-ipv6-acl assoc auth switching | A8:DB:03:6F:7A:46 1 2 1 FWD AES\_CCM128 none none none Local Central Local

AP780C-F085-49E6#

# Referências

Guia de QoS do Catalyst 9000 16.12

Guia de configuração de QoS 9800

Modelo de configuração do Catalyst 9800

Notas da versão do Cisco IOS® XE 17.6

#### Sobre esta tradução

A Cisco traduziu este documento com a ajuda de tecnologias de tradução automática e humana para oferecer conteúdo de suporte aos seus usuários no seu próprio idioma, independentemente da localização.

Observe que mesmo a melhor tradução automática não será tão precisa quanto as realizadas por um tradutor profissional.

A Cisco Systems, Inc. não se responsabiliza pela precisão destas traduções e recomenda que o documento original em inglês (link fornecido) seja sempre consultado.